# Manual Sistema Digitação Pedido Eletrônico

# Conversão de pedidos PDF para Excel

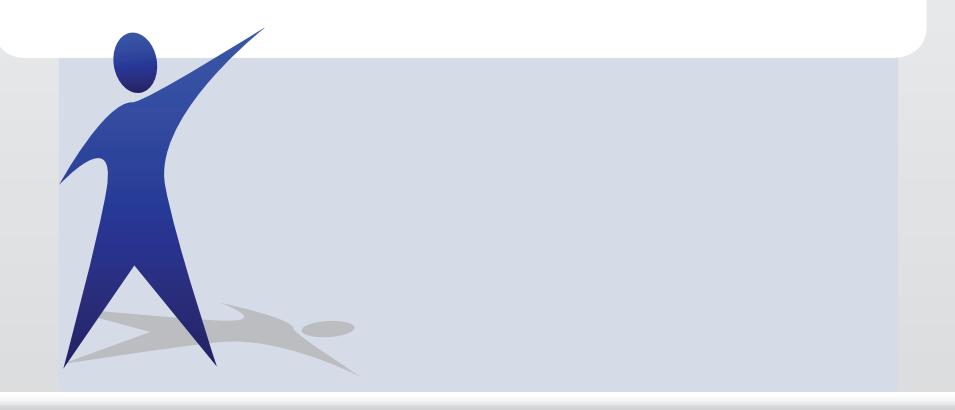

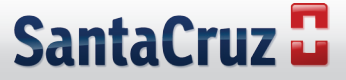

Primeiramente baixe o conversor ou solicite ao atendente do Pedido Eletrônico o arquivo executável. Abaixo o link onde é possível fazer o download do programa: http://free-pdf-text-reader.softonic.com.br/

ct | Cadastre Três etapas fáceis 🛒 RegClean Pro 1. Clique em "Iniciar download 2. Execute a verificação rápida. INICIAR DOWNLOAD \*\*\*\* PC mais rápido 3. Corrija os erros. Free PDF Text Reader 1.1.41 Detalhes do programa tanking de downloads: Nº 14 de 29 Download Nota Softonic 6.0/10 Inglés **PDF** Creator

#### 2º Passo

Após baixar o programa, faça a instalação acompanhando as etapas a seguir:

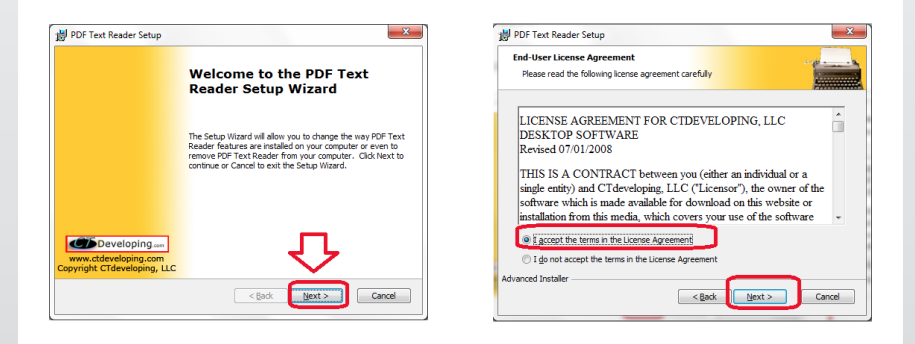

Clique em **next** para mostrar as próximas telas:

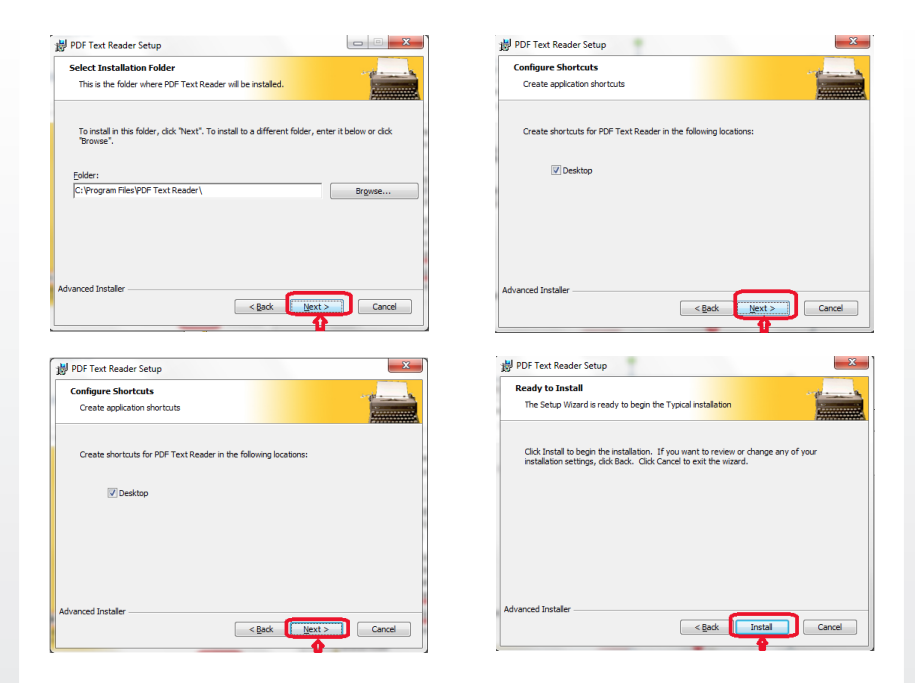

Para completar a instalação, clique em Finish e o programa já estará no seu computador.

| 副 PDF Text Reader Setup     | ×                                                 |
|-----------------------------|---------------------------------------------------|
|                             | Completing the PDF Text<br>Reader Setup Wizard    |
|                             | Click the Finish button to exit the Setup Wizard. |
| www.ctdeveloping.com        | 🖉 Laurch PDF Text Reader                          |
| copyright crocycloping, ccc | < Back Finish Cancel                              |

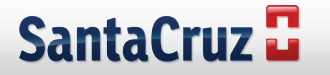

Assim que tiver o programa instalado, salve o arquivo de pedido em PDF em um diretório de sua escolha:

|                      | P SATTLE                                                             |               |                                                                                                    |                                                                                                    |                                                                                                    | 21212      | 0 38 033                 | SPRA            |        |          |                      | 25/950 |
|----------------------|----------------------------------------------------------------------|---------------|----------------------------------------------------------------------------------------------------|----------------------------------------------------------------------------------------------------|----------------------------------------------------------------------------------------------------|------------|--------------------------|-----------------|--------|----------|----------------------|--------|
| Shift+Cul+S          | CONTRACTOR OF CONTRACT                                               |               | 11.7                                                                                                    |                                                                                                    | 0.7870.1                                                                                                    |            | P/4 8 (2023              | 18485.0         |        |          |                      |        |
|                      | A 183 1580003, 1400                                                  | Tute: 0111 0  | 44721244                                                                                                    | Endereco I.F.                                                                                                    | ANDICULA LA                                                                                                    | FAI TRITT  | GTE. Form: 0             | 111 004074000   |        |          |                      |        |
|                      | 87,904,404/0018-                                                     | 1 DEPC: 42421 | 7914119                                                                                                    | 0.027 :                                                                                                    | G. 94                                                                                                    | 295/0001   | CIBASCO<br>7 INDC: 49421 | 197319          |        |          |                      |        |
|                      | 14                                                                   |               |                                                                                                    | Ered Igns :                                                                                                    | CCE - 2                                                                                                    | 7 0348     |                          | Efier.0         |        |          |                      |        |
| Ctil+W               | 1. 02                                                                |               |                                                                                                    | Doca :                                                                                                    | Dain                                                                                                    | 1al: 00:00 | Fin: 01:00 En            | isc 15/05/11    |        |          |                      |        |
| Ctrl+D               | aders 1.4                                                            | Inhai ages    | Conj/Eas/Do                                                                                                    | ald Referencia                                                                                                    |                                                                                                    | Çuda       | Trees                    | Dese Deep Asso. | 191 1  | frene In | nes fenal Chargeners |        |
|                      | C/22 CONT. MART                                                      | CK/03005      | 10013000                                                                                                    | NOT CO. 175                                                                                                    |                                                                                                    | 1.1        | 10,200                   | 6,2000          |        | 0.00     | 10.14                |        |
|                      | COLDES SARCES                                                        | FR./03000     | 109759590                                                                                                    | 0741 C/60 COMP                                                                                                    |                                                                                                    | 1          | 22,000                   | 0.3000          |        | 0.00     | 22,00                |        |
| 4415 date 10         | CONFREIDOR IMPORT                                                    | CK/02005      | 709115000                                                                                                    | 1155 C/22                                                                                                    |                                                                                                    | 12         | 8,220                    | 0,3000          |        | 0,00     | 52.44                |        |
| STET+CSI+P           | C/20 CONFIDENCE AMOPT                                                | CX/03004      | 100708800                                                                                                    | 3493 C/30                                                                                                    |                                                                                                    | 3          | 8,420                    | 6,3000          |        | 0,00     | 27,04                |        |
| CHAR                 | \$0 C/150HL SAUGTI                                                   | 00/00000      | 709135000                                                                                                    | 3000 180 ML                                                                                                    |                                                                                                    | 1          | 22,440                   | 0,2000          |        | 0.00     | 22,44                |        |
|                      | WINICOS MISS. SASOTI                                                 | CK/00050      | 709135000                                                                                                    | 2708 C4 CER                                                                                                    |                                                                                                    | 1          | 100.000                  | 6,3000          |        | 0,00     | 100,02               |        |
|                      | INCREASE SOLDCROM                                                    | CK/03002      | 709135000                                                                                                    | 2022 CLE CPR                                                                                                    |                                                                                                    |            | 6,900                    | 0.3000          |        | 0.00     | 26,00                |        |
|                      | \$3 CONMITTION SWROLL                                                | CK/03005      | 709118000                                                                                                    | 4457 C 21 COUPS.                                                                                                    |                                                                                                    | •          | 22,920                   | 0,2000          |        | 0,00     | \$1,72               |        |
|                      | DISTRICT SARCES                                                      | CX(/03000     | 789238000                                                                                                    | 4478 C/45 COMP.                                                                                                    |                                                                                                    |            | \$1,420                  | 0,0000          |        | 0,00     | 81,02                |        |
|                      | DEPETRIDOS SAUCEI                                                    |               | 109135000                                                                                                    | 4568 C/8) C0859.                                                                                                    |                                                                                                    | 1          | 22,950                   | 8,2000          |        | 0.00     | 20,85                |        |
|                      | is crip compt salors                                                 | CK/00000      | 709135003                                                                                                    | 1116 C/1) CC099.                                                                                                    | 10110-0                                                                                                    |            | 82,400                   | 0,2000          |        | 2.02     | 82,60                |        |
|                      | COMPANY AND AND AND AND AND AND AND AND AND AND                      | PRANNER.      | 10712000                                                                                                    | 1055                                                                                                    | LOUT OF                                                                                                    |            | 7, 140                   | 6, 2000         |        | 0.00     | 7.34                 |        |
|                      | A CLEDE MARTE                                                        | TR. COLOR     | 100700000                                                                                                    |                                                                                                    | 101400                                                                                                    | 2          | 8.830                    | 6 3300          |        | 100      | 17.14                |        |
|                      | CODE ANDER                                                           | FR./02000     | 707530040                                                                                                    | P018 2095                                                                                                    |                                                                                                    | 10         | 22,460                   | 6,2000          |        | 0.00     | 104.40               |        |
|                      | DEL ACL COLL MARCET                                                  | FD.000000     | 700110044                                                                                                    | 4073                                                                                                    | 101005                                                                                                    | -          | 12,000                   | 6,2000          |        | 0.00     | 14.42                |        |
| CH+Q                 | ESSAD C/108L BAROFT                                                  | 70/00000      | 700709800                                                                                                    | 0082                                                                                                    | 101106                                                                                                    |            | 8,180                    | 0,2000          |        | 0,00     | 22,20                |        |
| COLTRAD INCOME       | T C/DO ANDOLAS SAFEET                                                | 05/00000      | 7096,0090                                                                                                    | 4518 C/8                                                                                                    | 10000                                                                                                    |            | 2,450                    | 6,2000          |        | 0.00     | 16,70                |        |
| HOTDID LODES D       | STITEFEL COM ASSOCAN SA                                              | 00,00000      | 705437040                                                                                                    | 0073 C/6                                                                                                    | 00000                                                                                                    |            | 28.080                   | 0.2000          |        | 0,00     | 26.00                |        |
| FLADIE 40100 C/2     | TRONKS ENCOURTRENDS P.                                               | CX/02006      | 788427040                                                                                                    | 0788 C/24                                                                                                    | 00000                                                                                                    | 4          | 12,410                   | 0,2000          |        | 0,00     | 74,44                |        |
| ANTESCITE 19986      | C/10 COMP. DECCO MASOFT                                              |               | 789437040                                                                                                    | 4124 C/20                                                                                                    | 10000                                                                                                    |            | 8,200                    | 0,2000          |        | 0,00     | 35,94                |        |
| SOUTPOSIL COURS      | C/20 COMPILIES SAUGTI                                                | CX/03000      | 705427040                                                                                                    | 4272 C/82                                                                                                    | 10000                                                                                                    | 1          | 25,750                   | 0,3000          |        | 0,00     | 29,75                |        |
| ATLASSIL HOUSE C     | INORAS BOGINEREDO CO.C                                               | CK/000002     | 709759591                                                                                                    | 0664 C/20                                                                                                    | 10000                                                                                                    | 1          | 19,050                   | 0.2000          |        | 0,00     | 29,86                |        |
| CEFACALISA C/22      | PANTILAAS SUDICEI                                                    | CX/02002      | 705115023                                                                                                    | 2743 C/32                                                                                                    | 10000                                                                                                    | 5          | 5,770                    | 0.2000          |        | 0,00     | 20,05                |        |
| REDIDE 11080 C/      | DO COMER. POCO ANNOFE                                                | CK/02005      | 701427042                                                                                                    | 1874 0/20                                                                                                    | 10000                                                                                                    | 21         | 11,910                   | 0,2000          |        | 0,00     | 180,11               |        |
| TRENTAL AVENUE C/    | TO COMPRESSION AND AL                                                | CK/00000      | 709135071                                                                                                    | 5043                                                                                                    | 10020                                                                                                    | 1          | 28,960                   | 0,2000          |        | 0,10     | 20,06                |        |
| 192331L 1105 C/2     | to compainment price same                                            |               | 705412551                                                                                                    | 8916 C/29                                                                                                    |                                                                                                    |            | 6,100                    |                 |        | 0,00     | 6,10                 |        |
| Pedido: 64           | 1949-1 Becso:                                                        | C60 Sublocal  | unscedes:                                                                                                    | 167                                                                                                    |                                                                                                    | 70001      | SubJoral Pedi            | 65C /. 000      | 452,92 |          |                      |        |
|                      |                                                                      |               |                                                                                                    |                                                                                                    |                                                                                                    |            |                          |                 |        |          |                      |        |
| Observacces:         |                                                                      |               |                                                                                                    |                                                                                                    |                                                                                                    |            |                          |                 |        |          |                      |        |
|                      |                                                                      | 110 Danmen de | Pedide dere .                                                                                                    | onther to Note 3                                                                                                    | firmal***                                                                                                    |            |                          |                 |        |          |                      |        |
| Second second second |                                                                      |               |                                                                                                    |                                                                                                    |                                                                                                    |            |                          |                 |        |          |                      |        |
|                      | 9xH+CH+S CH+W CH+D CH+W CH+D CH+P CH+P CH+P CH+P CH+P CH+P CH+P CH+P |               | BANCOM STATES CONTRACTOR CONTRACTOR CON | Batteria         Batteria         Batteria         Batteria           Carlos         Carlos         Carlos         Carlos           Carlos         Carlos         Carlos         Carlos           Carlos         Carlos         Carlos         Carlos           Carlos         Carlos         Carlos         Carlos           Carlos         Carlos         Carlos         Carlos         Carlos           Carlos         Carlos         Carlos         Carlos         Carlos         Carlos           Carlos         Carlos <td>Detection         Detection         <thdetection< th=""> <thdetection< th=""> <thd< td=""><td></td><td></td><td></td><td></td><td></td><td></td><td></td></thd<></thdetection<></thdetection<></td> | Detection         Detection         Detection <thdetection< th=""> <thdetection< th=""> <thd< td=""><td></td><td></td><td></td><td></td><td></td><td></td><td></td></thd<></thdetection<></thdetection<> |            |                          |                 |        |          |                      |        |

#### 4º Passo

Abra o programa **PDF TextReader** e encontre o arquivo do pedido em PDF, seguindo as etapas abaixo:

| Pige List | Information Help                                                                                                    |                                      |
|-----------|----------------------------------------------------------------------------------------------------|--------------------------------------|
|           | Encontre o arquivo de pedido em PDF                                                                                                    |                                      |
|           | Copen PDF                                                                                                    |                                      |
|           | Computador + OS (C:) + PEDIDOS                                                                                                    | • +                                  |
|           | Organizar 💌 Nova pasta                                                                                                    | H • 🔟 🛛                              |
|           | ped Nome                                                                                                    | Data de modificaç Tipo               |
|           | Produce Earch<br>Produce<br>Produce<br>developed<br>Entrance<br>Entrance<br>Produce<br>Produce<br>Pr | 2014 011 1312 Addee.                 |
| 4         | Nome: PEDIDO                                                                                                    | PDF Files (".pdf)     Abrir Cancelar |

4

Ao abrir o arquivo, salve-o em **txt**, conforme a figura:

| DFInformation Help                                                                                                    |                                                                                                    |                                                                                                    |                                                                                                    |                                                                                                    |                                                                                                    |
|----------------------------------------------------------------------------------------------------|----------------------------------------------------------------------------------------------------|----------------------------------------------------------------------------------------------------|----------------------------------------------------------------------------------------------------|----------------------------------------------------------------------------------------------------|----------------------------------------------------------------------------------------------------|
| Coop. C. de Consumo Mar<br>03.2n<br>Emitente : COOP = COOPE<br>Endereco : AVENIDA DAS<br>Bairro : PQ.EBASMO à<br>CNFU :<br>Emiss. NF: 26/05/11<br>Desticao da Mercadoria<br>MAALON FUS MENTA C/30<br>PERSAMA FOS COMPINIO                                                                                                    | FIE<br>VOCMPEDC<br>RATIVA DE CONSUM<br>NACOES, 1600<br>SSUN Cidade:<br>57.508.426/00<br>CIF<br>COMPR. SANOFI<br>S SANOFI                                                                                                    | 5.68.20<br>Fone: 00:<br>SANTO ANDRE<br>13-01 INSC: 626:<br>Embalagem<br>CX/00001<br>FB/00001                                                                                                    | 11-6<br>11 044721044<br>SP<br>217304119<br>Cod/Ea<br>78910<br>78975                                                                                                    | Dest<br>Ende<br>Bair<br>CNPJ<br>Cond<br>Doca<br>Tele<br>n/Dun14<br>58025625<br>95903747                                                                                                    | Like PDF Text Reader?<br>But looking to<br>edit & form fill<br>PDF files?<br>Create PDF From Any File<br>Edit PDF Files<br>Design Fillable Forms                                                                                                    |
| INVALUES ALL DE LA CALENCIA DE LA CALENCIA DE LA CA | Sove Text     Text     Text     Text     Text     Text     Text     Text     Text     Text     Text     Text     Text     Text     Text      Text                                                                                                    | nputador + OS (C) +<br>re pasta<br>sões<br>o -<br>rónico SantaCro<br>predido<br>EEXT Files (*.txt)                                                                                                    | PEDIDOS<br>Nome<br>Nenhu                                                                                                    | m item correspondent                                                                                                    | <ul> <li>Try</li> <li>Otto de moi</li> <li>Otto de moi</li></ul>                                                                                                    |
|                                                                                                    | O Johnson Moj<br>Capar, C. 40 Casanas Mi<br>Ol.2.20<br>Marketson i AUDAT Mala<br>Marketson i AUDAT Mala<br>Marketson i AUDAT Mala<br>Marketson i AUDAT Mala<br>Marketson i AUDAT Mala<br>Marketson i AUDAT Mala<br>Marketson i AUDAT Mala<br>Marketson i AUDAT Mala<br>Mala Mala<br>Marketson i AUDAT Mala<br>Mala Mala Mala<br>Marketson i AUDAT Mala<br>Mala Mala Mala<br>Marketson i AUDAT Mala<br>Mala Mala Mala Mala<br>Mala Mala Mala | O Monano Hot<br>Os., C. 40 Canazao Mastria<br>Os., C. 40 Canazao Mastria<br>Os., C. 40 Canazao Mastria<br>Vegetaria<br>Martino Hot Canazao Martina<br>Martino Hot Canazao Martina<br>Martino Hot Canazao Martina<br>Martino Hot Canazao<br>Martino Hot Canazao<br>Ma | 01 Johnson 1903<br>01.200 C. 45 Chamado Matilia<br>01.20 C. 400 Constanti Matilia<br>01.20 C. 400 Constanti Matilia<br>01.20 C. 400 Constanti Matilia<br>190 ERABOR ALTON Cladadi Barto Antes<br>190 ERABOR ALTON Cladadi Barto Antes<br>190 ERABOR ALTON Cladadi Barto Antes<br>190 ERABOR ALTON Cladadi Barto Antes<br>190 ERABOR ALTON Cladadi Barto Antes<br>190 ERABOR ALTON Cladadi Barto Antes<br>190 ERABOR ALTON Cladadi Barto Antes<br>190 ERABOR ALTON Cladadi Barto Antes<br>190 ERABOR ALTON Cladadi Barto Antes<br>190 ERABOR ALTON Cladadi Barto Antes<br>190 ERABOR ALTON Cladadi Barto Antes<br>190 ERABOR ALTON Cladadi Barto Antes<br>190 ERABOR ALTON Cladadi Barto Antes<br>190 ERABOR ALTON CLADADI STATISTICA<br>190 ERABOR ALTON CLADADI STATISTICA<br>19 | O Monument<br>O Monument<br>O Loss<br>O Copy C. de Classes Martin<br>O Loss<br>O Copy C. de Classes Martin<br>D Loss<br>P CEARDO A SUBTIC LIASE<br>MARTINE A VIENT D LIASE<br>MARTINE A VIENT D LIASE<br>MARTINE A VIEN | Di Administratione 1960<br>Columni de la conserva la conserva la con |

### 5º Passo

Abra um Excel em branco e importe o arquivo, tabulando somente informações importantes como o código do produto e a quantidade solicitada, conforme exemplo abaixo:

|             | 10     | 01-12   | (C3)) • |           |          |                 | ~                              |                                 |               | -                   | Pastal - Mic      | iosoft Excel | -         | -        |      |   |   |   |          |          | -   | 22 ال |   |
|-------------|--------|---------|---------|-----------|----------|-----------------|--------------------------------|---------------------------------|---------------|---------------------|-------------------|--------------|-----------|----------|------|---|---|---|----------|----------|-----|-------|---|
| 9           | Início | Inserie | Layout  | da Página | Fórmulas | Dados           | Revisão                        | Exibição                        |               |                     |                   |              |           |          |      |   |   |   |          |          |     |       | × |
|             | A1     |         | (       | fx        |          |                 |                                |                                 |               |                     |                   |              |           |          |      |   |   |   |          |          |     |       | ¥ |
|             | A      | в       | с       | D         | E        | F               | G                              | н                               | 1.1           | J                   | K                 | L            | M         | N        | 0    | Р | Q | R | 5        | т        | U   | v     | Е |
| 1           |        |         |         |           |          |                 |                                |                                 |               |                     |                   |              |           |          |      |   |   |   |          |          |     |       | П |
| 2           |        |         |         |           |          |                 |                                |                                 |               |                     |                   |              |           |          |      |   |   |   |          |          |     |       |   |
| 3           |        |         |         |           |          |                 |                                |                                 |               |                     |                   |              |           |          |      |   |   |   |          |          |     |       |   |
| 4           |        |         |         |           |          |                 |                                |                                 |               |                     |                   |              |           |          |      |   |   |   |          |          |     |       |   |
| 5           |        |         |         |           |          |                 |                                |                                 |               |                     |                   |              |           |          |      |   |   |   |          |          |     |       |   |
| 6           |        |         |         |           |          |                 |                                |                                 |               |                     |                   |              |           |          |      |   |   |   |          |          |     |       |   |
| 7           |        |         |         |           |          |                 |                                |                                 |               |                     |                   |              |           |          |      |   |   |   |          |          |     |       |   |
| 3           |        |         |         |           |          |                 |                                |                                 |               |                     | _                 |              |           |          |      |   |   |   |          |          |     |       |   |
| 9           |        |         |         |           | Asign    | nate de imo     | utação de t                    | exto - etana                    | 2 de 3        | -                   | -                 |              |           | 2        | x    |   |   |   |          |          |     |       |   |
| .0          |        |         |         |           |          |                 |                                |                                 |               |                     |                   |              |           | -        | -    |   |   |   |          |          |     |       |   |
| 1           |        |         |         |           | Esta t   | ela permite q   | ue você defin                  | a as larguras                   | dos campos    | (quebras de         | coluna).          |              |           |          |      |   |   |   |          |          |     |       |   |
| 2           |        |         |         |           | uma      | COM BELSS B     | gnincan una                    | queora de col                   | una.          |                     |                   |              |           |          |      |   |   |   |          |          |     |       |   |
| L3          |        |         |         |           | Pa       | ra CRIAR un     | a linha de qu                  | ebra, clique ne                 | posição de    | sejada.             |                   |              |           |          |      |   |   |   |          |          |     |       |   |
| 14          |        |         |         |           | P        | ra MOVER un     | na inna de o<br>la linha de ou | sueora, cique<br>Jebra, cique n | a licha e arc | na inna.<br>aste-a. |                   |              |           |          |      |   |   |   |          |          |     |       |   |
| 15          |        |         |         |           |          |                 |                                |                                 |               |                     |                   |              |           |          |      |   |   |   |          |          |     |       |   |
| 16          |        |         |         |           |          |                 |                                |                                 |               |                     |                   |              |           |          |      |   |   |   |          |          |     |       |   |
| 17          |        |         |         |           |          |                 |                                |                                 |               |                     |                   |              |           |          |      |   |   |   |          |          |     |       |   |
| 18          |        |         |         |           |          |                 |                                |                                 |               |                     |                   |              |           |          |      |   |   |   |          |          |     |       |   |
| 19          |        |         |         |           |          |                 |                                |                                 |               |                     |                   |              | _ п       |          |      |   |   |   |          |          |     |       |   |
| 80          |        |         |         |           | Visja    | skasçilio dos d | ados                           |                                 |               |                     |                   |              |           |          |      |   |   |   |          |          |     |       |   |
| 21          |        |         |         |           |          | 40              | 50                             | 60                              | . <b>N</b> 27 | . 8                 |                   |              | po 🚺      | 10       |      |   |   |   |          |          |     |       |   |
| 22          |        |         |         |           | 一        |                 |                                |                                 | - V           |                     |                   |              | · • •     |          |      |   |   |   |          |          |     |       |   |
| 3           |        |         |         |           |          | T:              | balagen                        |                                 | od/Ean/Du     | inl4 Refe           | a : coo<br>rencia | 0 0000000    | Dtde      | 0000 000 | 6 H. |   |   |   |          |          |     |       |   |
| 84          |        |         |         |           | 21       |                 | /01051                         |                                 | 789105803     | 25625 CB0           | C92               |              | - E -     | 1        |      |   |   |   |          |          |     |       |   |
| 8           |        |         |         |           |          |                 | /03031                         |                                 | 789105800     | 01155 C/1           | 0                 |              |           | 1        |      |   |   |   |          |          |     |       |   |
| 86          |        |         |         |           |          |                 |                                |                                 |               |                     |                   |              |           |          |      |   |   |   |          |          |     |       |   |
| 27          |        |         |         |           | _        |                 |                                |                                 |               |                     |                   |              |           |          |      |   |   |   |          |          |     |       |   |
| 8           |        |         |         |           |          |                 |                                |                                 |               | Cano                | nlar 🔍 <          | Yolter       | Avaggar > | Conclui  | e    |   |   |   |          |          |     |       |   |
| 9           |        |         |         |           |          | _               | _                              |                                 | _             | _                   |                   |              | _         |          |      |   |   |   |          |          |     |       |   |
| υ           |        |         |         |           | -        |                 |                                |                                 |               |                     |                   |              |           |          |      |   |   |   |          |          |     |       |   |
| 1           |        |         |         |           |          |                 |                                |                                 |               |                     |                   |              |           |          |      |   |   |   |          |          |     |       |   |
| 2           |        |         |         |           |          |                 |                                |                                 |               |                     |                   |              |           |          |      |   |   |   |          |          |     |       |   |
| 3           |        |         |         |           |          |                 |                                |                                 |               |                     |                   |              |           |          |      |   |   |   |          |          |     |       |   |
| 4           |        |         |         |           |          |                 |                                |                                 |               |                     |                   |              |           |          |      |   |   |   |          |          |     |       | ч |
| 9           |        |         |         |           |          |                 |                                |                                 |               |                     |                   |              |           |          |      |   |   |   |          |          |     |       | 1 |
| 0           |        |         |         |           |          |                 |                                |                                 |               |                     |                   |              |           |          |      |   |   |   |          |          |     |       | U |
| 57<br>( ( ) | Plar   | 1 Plan2 | / Plan3 | 2         | 1        |                 |                                |                                 |               |                     |                   |              | -         | 4        |      |   |   |   |          |          |     | ) (   | 1 |
| honto       |        |         |         |           |          |                 |                                |                                 |               |                     |                   |              |           |          |      |   |   |   | - CE (1) | [1] 100% | 0 0 |       |   |
|             | _      | _       |         | _         |          | ×               |                                |                                 |               |                     | -                 | _            | _         |          |      | _ |   |   |          |          |     |       | - |

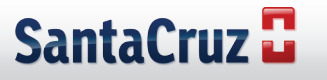

Retire do arquivo as informações desnecessárias, conforme o exemplo:

| Inicio Inserir Larout da Pápina Fórmulas                                                                                                    | Dadas Revisão | p Delbicão               |       |                 |         |           |          |                        |    |   |   |   |   |   |
|----------------------------------------------------------------------------------------------------|---------------|--------------------------|-------|-----------------|---------|-----------|----------|------------------------|----|---|---|---|---|---|
| H12 - (2 & 0                                                                                                    |               |                          |       |                 |         | _         | _        |                        |    |   |   |   |   |   |
| A                                                                                                    |               | c                        | D     |                 | 8.0     | в         | 1        | 1                      | E. | 1 | M | N | 0 | p |
| Coop C. de Consume Natriz                                                                                                    |               | 2                        | EDI   | DODEC           | OMPR    |           |          | 25/5/2011              |    |   |   |   |   |   |
| US 20 VISCAPPOC 5 48 30                                                                                                    |               |                          |       |                 |         |           |          | 14.75.10               |    |   |   |   |   |   |
| Emitente - COOP - COOPERATIVA DE CONSUMO 11-6                                                                                                    | Dest          | inatario: DISTRIDEME     | DOM   | ENTOS S CRUZ    |         | 15/87-8   |          |                        |    |   |   |   |   |   |
| Indexen AllFRIDA Das NaCOES 1600 Force 0011 044771                                                                                                    | 44 Fulle      | INTO RASPOCIALS PAT      | 7215  | TANTE Form      | 11      | 95874100  |          |                        |    |   |   |   |   |   |
| arre : POLERISMO ASSUN CIERCE: SAN O ANDRE SP                                                                                                    | Sair          | 10 POINDUSTRIAL C        | dade: | 05/500          | SP      |           |          |                        |    |   |   |   |   |   |
| NP1 - 57 508 426/0013-01 INSC 636217304139                                                                                                    | CNPI          | 61.940.292               | /0001 | -17 INSC 45221  | 80571 1 |           |          |                        |    |   |   |   |   |   |
| micc. tit: 26/05/11                                                                                                    | Cond          | Pete : DOE - 37 DI       | 75    |                 | 1       | DFIN:D    |          |                        |    |   |   |   |   |   |
| Intrees -26/05/11 Cif                                                                                                    | Doca          | inicial:                 | 00-0  | 0.0000 Em       | in 2 5  | 5/00%     |          |                        |    |   |   |   |   |   |
|                                                                                                    | Tele          | formers : 0000 000000000 | Pax   | 0000 00000000   |         | -         |          |                        |    |   |   |   |   |   |
| Desorição da Menzadoria Embalagem C                                                                                                    | od/Ean/Duni   | 4 Referencia             | Otde  | Press           | Des c   | Dese Aces | PI Frete | Prece Total Observação |    |   |   |   |   |   |
| MAALOX PUUS MENTA C/30 COMPR. SANOFI CX/00001                                                                                                    | 789105802562  | 5 C30 CPR                |       | 10,38           |         | 0         | 0        | 31,14                  |    |   |   |   |   |   |
| EPSAMAR C/50 COMPIMIDOS SANOFI FT/00001                                                                                                    | 780750500374  | 7 C/50 COMP              |       | 12,08           |         | 0         | 0        | 12,08                  |    |   |   |   |   |   |
| ICVALGINA 19 (/10 COVPINIDOS SANOFI CX/00011                                                                                                    | 789105800115  | 5 0/10                   | 1     | 8,23            |         | 0         | 0        | 68,54                  |    |   |   |   |   |   |
| AS PROTECT 100NG C/30 COMPINIDOS SANOFI CK/00001                                                                                                    | 780750590360  | 8 C/90                   |       | 9.0             |         | 0         | 0        | 17.36                  |    |   |   |   |   |   |
| ROFENID PEDIATRICO (/150VII SANOFI CI/0001                                                                                                    | 789105800585  | 8 150 ML                 |       | 10,44           |         | 0         | 6        | 10,64                  |    |   |   |   |   |   |
| DORFLEK P C/1 COMPRIMIDOS HOSP, SANCHI CV/00050                                                                                                    | 789125800370  | 8 CI CR                  |       | 108,8           | É.      | U.        | 0        | 108,83                 |    |   |   |   |   |   |
| CRFLEX P.C/12 COMPRIMIDOS SANCEI CX/00021                                                                                                    | 789105800202  | 2 C12 CPR                |       | 6.1             |         | 0         | 0        | 26                     |    |   |   |   |   |   |
| URAN 14 200MG C/28 COMPRIMIDOS SANOFI OLO000                                                                                                    | 789225800645  | 7 C 28 COMPR             |       | 22,96           | 6       | 0         | 0        | 92,/2                  |    |   |   |   |   |   |
| ARGIFOR C C/GD COMPRIMIDOS SANDFI OK/00001                                                                                                    | 789105800467  | 5 C/60 COMPR             |       | 51.00           |         | 0         | 0        | 51.02                  |    |   |   |   |   |   |
| ARGIFORIC C/30 COMPRIMIDOS SANDRI OV/00001                                                                                                    | 789235800466  | 8 C/SOCCMPR              |       | 21,55           | 1       | 0         | 0        | 28,35                  |    |   |   |   |   |   |
| PROEIDE 300/12 SMG C/30 COMPRI SANOFI CK/00001                                                                                                    | 789105801322  | 6 C/30 COMPR             |       | 12.1            |         | 0         | 0        | 82.6                   |    |   |   |   |   |   |
| TURGIS ADULTO C/15 ML SANOFI FR/00001                                                                                                    | 789759590527  | 3 00015ML                | 1     | 1.0             | 10      | c         | 0        | 121.2                  |    |   |   |   |   |   |
| VEDZINE 4% GOTAS C/20ML PSCO SANOFI FR/20001                                                                                                    | 789607060105  | 5 00020ML                |       | 1.3             |         | 0         | 0        | 734                    |    |   |   |   |   |   |
| WINTOMYLON LIQUIDO C/BOAL SANOFI FR/00001                                                                                                    | 789759990112  | 5 00060ML                | 1.0   | 9,51            |         | 0         | 0        | 57,18                  |    |   |   |   |   |   |
| VOVALCINA. GOTAS C/20ML SANOFI FR/00001                                                                                                    | 780105848908  | 8 20M.                   | 1     | 10,48           |         | 0         | 0        | 104,6                  |    |   |   |   |   |   |
| ACVALGINA 50MG 100ML SOL ORAL SANOFI FE/00001                                                                                                    | 789105846407  | 3 00100NI.               |       | 12,09           | 1. C    | 0         | 0        | 84,55                  |    |   |   |   |   |   |
| DLBEN FOUNG SUSPENSAD C/20VL SANOFI VO/00001                                                                                                    | 789759590008  | 1 00010M                 |       | 3,50            |         | 0         | 0        | 22,2                   |    |   |   |   |   |   |
| OLTRAX INJETAVEL C/01 AMPOLAS SANDEL DI/00001                                                                                                    | 789618990451  | 3 C/3 00000              |       | 1,9             |         | 0         | 6        | 16,72                  |    |   |   |   |   |   |
| ROHENID SDIMG INJETAVEL C/06 AMPOUNS SA CK/00001                                                                                                    | 78960706(18)  | 1 C/6 00000              |       | 11,0            | P. I    | D.        | 0        | 25,25                  |    |   |   |   |   |   |
| LAGYL 400MG C/24 COMPRIMIDIOS SANOFI CIVIDIOD                                                                                                    | 789607060079  | 9 C/24 00000             | 1 8   | 12.4            | 1       | 0         | 0        | 14,45                  |    |   |   |   |   |   |
| MPLICTIL 200MG C/20 COMPR. PSICO SANDHI CX/00003                                                                                                    | 789607060012  | 5 C/20 30800             |       | 5,25            | 6. I    | U         | 0        | 15,64                  |    |   |   |   |   |   |
| JODTROPIL BOOMS C/30 COMPRIMIDOS SANOFI CX/00001                                                                                                    | 789607060327  | 1 C/30 30800             |       | 19,7            |         | 0         | 0        | 19,75                  |    |   |   |   |   |   |
| TLANSIL 200MG C 20 COMPRIMIDOS SANOFI CI/00001                                                                                                    | 789759590065  | 4 C/20 00800             |       | 19,8            |         | 0         | 0        | 19,86                  |    |   |   |   |   |   |
| ERAGAINA C/12 RASTIUHAS SANOFI CIVODON                                                                                                    | 789135822070  | 1 C/12 30800             |       | \$.75           | 6       | 0         | 0        | 28,85                  |    |   |   |   |   |   |
| EDZINE 200MG C/20 COMPR. PSCO SANDEI CK/00002                                                                                                    | 78960706(157  | 4 C/20 30800             | 2     | 11,90           |         | c         | 0        | 250,11                 |    |   |   |   |   |   |
| RENTAL 400MC C/20 COMPRIMID OS SANOFI OV/00001                                                                                                    | 789105875704  | 1 2                      | 0     | 28,8            | 1       | 0         | 0        | 28,86                  |    |   |   |   |   |   |
| REAVEL 10NG C/20 COMPRIMINGS PSICO SAND CK/00001                                                                                                    | 78961,8195831 | 6 C/20 00000             |       | 6,7             |         | 0         | 0        | 8,98                   |    |   |   |   |   |   |
| cdido: 63740 1 Secore: 050 SubTetal unida                                                                                                    | des:          | 16                       | 7     | SubTatal Pc     | dida:   |           | 1.451,92 |                        |    |   |   |   |   |   |
| colen enbala                                                                                                    | gens.         | 15                       | s Tot | al en tonelagen | ¥.:     |           | 0,0006   |                        |    |   |   |   |   |   |
| bservacces.                                                                                                    |               |                          |       |                 |         |           |          |                        |    |   |   |   |   |   |
| **ONumero do Fedido                                                                                                    | deve constar  | na Nota Fiscal***        |       |                 |         |           |          |                        |    |   |   |   |   |   |
| ransportadora:                                                                                                    |               |                          |       |                 |         |           |          |                        |    |   |   |   |   |   |
| ompredor:                                                                                                    | 1             | / endedor:               |       |                 |         |           |          |                        |    |   |   |   |   |   |
| And a second second sec |               |                          |       |                 |         |           |          |                        | _  |   |   |   | - | 1 |

#### ANTES

DEPOIS

| Inios           | Imerir | Layou | at de Pég | ina F   | õrmula: | Dedos | . R | exisão | Enb | ição |    |   |   |   |   |   |   |   |   |   |   |    |   | <b>X</b> 0 - | - 6 |
|-----------------|--------|-------|-----------|---------|---------|-------|-----|--------|-----|------|----|---|---|---|---|---|---|---|---|---|---|----|---|--------------|-----|
| A1              | -      |       | f.        | 7891058 | 025625  |       |     |        |     |      |    |   |   |   |   |   |   |   |   |   |   |    |   |              |     |
| A               | 8      | c     | D         | E       | F       | G     |     | H      |     | 1    | K. | L | M | N | 0 | P | 9 | R | s | T | U | V. | W | Y.           | 2   |
| 7891058025625   | . 3    |       |           |         |         |       |     |        |     |      |    |   |   |   |   |   |   |   |   |   |   |    |   |              |     |
| 2 7897595900747 | 2      |       |           |         |         |       |     |        |     |      |    |   |   |   |   |   |   |   |   |   |   |    |   |              |     |
| 3 7891058001155 | 12     |       |           |         |         |       |     |        |     |      |    |   |   |   |   |   |   |   |   |   |   |    |   |              |     |
| 7897595900693   | 3      |       |           |         |         |       |     |        |     |      |    |   |   |   |   |   |   |   |   |   |   |    |   |              |     |
| 7891058001838   | 1      |       |           |         |         |       |     |        |     |      |    |   |   |   |   |   |   |   |   |   |   |    |   |              |     |
| 7892058000708   | 2      |       |           |         |         |       |     |        |     |      |    |   |   |   |   |   |   |   |   |   |   |    |   |              |     |
| 7 7891058002022 | 4      |       |           |         |         |       |     |        |     |      |    |   |   |   |   |   |   |   |   |   |   |    |   |              |     |
| 8 7891058006457 | 4      |       |           |         |         |       |     |        |     |      |    |   |   |   |   |   |   |   |   |   |   |    |   |              |     |
| 9 7891058004675 | 1      |       |           |         |         |       |     |        |     |      |    |   |   |   |   |   |   |   |   |   |   |    |   |              |     |
| 0 7851058004668 | 1      |       |           |         |         |       |     |        |     |      |    |   |   |   |   |   |   |   |   |   |   |    |   |              |     |
| 1 7891058011226 | 1      |       |           |         |         |       |     |        |     |      |    |   |   |   |   |   |   |   |   |   |   |    |   |              |     |
| 2 7897595905273 | 15     |       |           |         |         |       |     |        |     |      |    |   |   |   |   |   |   |   |   |   |   |    |   |              |     |
| 3 789607060:055 | 1      |       |           |         |         |       |     |        |     |      |    |   |   |   |   |   |   |   |   |   |   |    |   |              |     |
| 4 7897595901125 | 6      |       |           |         |         |       |     |        |     |      |    |   |   |   |   |   |   |   |   |   |   |    |   |              |     |
| 5 7891058489038 | 10     |       |           |         |         |       |     |        |     |      |    |   |   |   |   |   |   |   |   |   |   |    |   |              |     |
| 6 7891058464073 | 7      |       |           |         |         |       |     |        |     |      |    |   |   |   |   |   |   |   |   |   |   |    |   |              |     |
| 7 7897595900081 | 4      |       |           |         |         |       |     |        |     |      |    |   |   |   |   |   |   |   |   |   |   |    |   |              |     |
| 8 7896185924515 | 2      |       |           |         |         |       |     |        |     |      |    |   |   |   |   |   |   |   |   |   |   |    |   |              |     |
| 9 7896070601871 | 2      |       |           |         |         |       |     |        |     |      |    |   |   |   |   |   |   |   |   |   |   |    |   |              |     |
| 7896070600799   | 6      |       |           |         |         |       |     |        |     |      |    |   |   |   |   |   |   |   |   |   |   |    |   |              |     |
| 1 7896070600126 | 3      |       |           |         |         |       |     |        |     |      |    |   |   |   |   |   |   |   |   |   |   |    |   |              |     |
| 2 7896070603271 | 1      |       |           |         |         |       |     |        |     |      |    |   |   |   |   |   |   |   |   |   |   |    |   |              |     |
| 0 7897595900654 | 1      |       |           |         |         |       |     |        |     |      |    |   |   |   |   |   |   |   |   |   |   |    |   |              |     |
| 4 7891058220761 | - 5    |       |           |         |         |       |     |        |     |      |    |   |   |   |   |   |   |   |   |   |   |    |   |              |     |
| 5 789607060:574 | 21     |       |           |         |         |       |     |        |     |      |    |   |   |   |   |   |   |   |   |   |   |    |   |              |     |
| 8 7891058797041 | 1      |       |           |         |         |       |     |        |     |      |    |   |   |   |   |   |   |   |   |   |   |    |   |              |     |
|                 |        |       |           |         |         |       |     |        |     |      |    |   |   |   |   |   |   |   |   |   |   |    |   |              |     |

Salve o arquivo em formato Excel em um diretório e o importe no Sistema Digitação:

| Inicio     | Inserir | Layor | ıt da Pâgi | na F   | -6emulas | Dados | Revis5 | b Exit     | ição                           |            |            |         |       |             |          |          |           |            |       |         |   |   |   | - 🐵 - |
|------------|---------|-------|------------|--------|----------|-------|--------|------------|--------------------------------|------------|------------|---------|-------|-------------|----------|----------|-----------|------------|-------|---------|---|---|---|-------|
|            |         | ()    | f.         | 891058 | 025625   |       |        |            |                                |            |            |         |       |             |          |          |           |            |       |         |   |   |   |       |
| A          | 8       | с     | D          | t      |          | G     | н      |            | 1                              | к          | L          | м       | N     | 0           | P        | Q        | R         | 5          | т     | U       | v | W | х | Y     |
| 058025625  | 3       |       |            |        |          |       |        |            |                                |            |            |         |       |             |          |          |           |            |       |         |   |   |   |       |
| 595903747  | 1       |       |            |        |          |       |        |            |                                |            |            |         |       |             |          |          |           |            |       |         |   |   |   |       |
| 058001155  | 12      |       |            |        |          |       |        |            |                                |            |            |         |       |             |          |          |           |            |       |         |   |   |   |       |
| \$95903693 | 3       |       |            |        |          |       |        |            |                                |            |            |         |       |             |          |          |           |            |       |         |   |   |   |       |
| 058003838  | 1       |       |            |        |          |       |        |            |                                |            |            |         |       |             |          |          |           |            |       |         |   |   |   |       |
| 058003708  | 1       |       |            |        |          |       | _      | _          | _                              | _          | _          | _       |       | _           | _        | _        | _         | _          | _     | -       |   |   |   |       |
| 058002022  | - 4     |       |            |        |          |       | 65.54  | var como   |                                |            |            |         |       |             |          |          |           |            | - ×   |         |   |   |   |       |
| 058006457  | - 4     |       |            |        |          |       |        |            |                                |            |            |         |       |             |          |          |           |            | _     |         |   |   |   |       |
| 058004675  | 1       |       |            |        |          |       | 1 6 7  | _) • []    | <ul> <li>Complexity</li> </ul> | stador >   | 05(C) +    | PEDIDOS |       |             |          |          |           |            | - 4   | •       |   |   |   |       |
| 058004668  | 1       |       |            |        |          |       | 10     |            |                                |            |            |         |       |             |          |          |           |            |       | <u></u> |   |   |   |       |
| 058015226  | 1       |       |            |        |          |       | Orc    | anizar 💌   | Nova                           | asta       |            |         |       |             |          |          |           | 100        | - 0   |         |   |   |   |       |
| \$95903273 | 15      |       |            |        |          |       |        |            |                                |            |            |         |       |             |          |          |           |            |       |         |   |   |   |       |
| 070603055  | 1       |       |            |        |          |       |        | B Thiago   | Ramos Fer                      | nandes     |            | * Norr  | e     |             |          |          | Data d    | e modifica | Tipo  |         |   |   |   |       |
| 595901125  | 6       |       |            |        |          |       |        | 🎍 Аррі     | cation Data                    |            |            |         |       |             |          |          |           |            |       |         |   |   |   |       |
| 058489038  | 10      |       |            |        |          |       |        | Aces       | de Trabalho                    |            | 6          | 2       |       | Nenhum      | item cor | responde | à pesquis | ð.         |       |         |   |   |   |       |
| 058464073  | 7       |       |            |        |          |       |        | Bern       |                                |            |            | 38      |       |             |          |          |           |            |       |         |   |   |   |       |
| \$95900081 | 4       |       |            |        |          |       |        | in com     | iws.                           |            |            |         |       |             |          |          |           |            |       |         |   |   |   |       |
| 185924513  | 2       |       |            |        |          |       |        | B Down     | loads                          |            |            |         |       |             |          |          |           |            |       |         |   |   |   |       |
| 070601871  | 2       |       |            |        |          |       |        | Favor      | tos                            |            |            |         |       |             |          |          |           |            |       |         |   |   |   |       |
| 070600799  | 6       |       |            |        |          |       |        | E Iman     | 105                            |            |            |         |       |             |          |          |           |            |       |         |   |   |   |       |
| 070600126  | 3       |       |            |        |          |       |        |            |                                |            |            |         |       |             |          |          |           |            |       |         |   |   |   |       |
| 070601271  | 1       |       |            |        |          |       |        |            |                                |            |            |         |       |             |          |          |           |            |       |         |   |   |   |       |
| \$95900654 | 1       |       |            |        |          |       |        | Je Jogor   | Salvos                         |            |            |         |       |             |          |          |           |            |       |         |   |   |   |       |
| 058220761  | 5       |       |            |        |          |       |        | 🔰 Links    |                                |            |            |         |       |             |          |          |           |            |       |         |   |   |   |       |
| 070601574  | 21      |       |            |        |          |       |        | Local      | Settings                       |            |            |         |       |             |          |          |           |            |       |         |   |   |   |       |
| 058797041  | 1       |       |            |        |          |       |        | 1          |                                |            |            |         |       |             |          |          |           |            |       |         |   |   |   |       |
| 185998116  | 1       |       |            |        |          |       |        | a musi     |                                |            |            |         |       |             |          |          |           |            |       |         |   |   |   |       |
|            |         |       |            |        |          |       |        | Músi       | 85                             |            |            |         |       |             |          |          |           |            |       |         |   |   |   |       |
|            |         |       |            |        |          |       |        | 👌 My D     | ocuments                       |            |            |         |       |             |          |          |           |            |       | •       |   |   |   |       |
|            |         |       |            |        |          |       | N      | ome do ar  | juivo: 🔽                       | tido       |            |         |       |             |          |          |           |            |       |         |   |   |   |       |
|            |         |       |            |        |          |       |        |            | Tipo: Pas                      | ta de Trab | elho do Ex | cel     |       |             |          |          |           |            |       | - 1     |   |   |   |       |
|            |         |       |            |        |          |       |        | A          | tores: This                    | ao Remon   | Fernande   |         | Marca | : Adicionar | uma mar  | -        |           |            |       |         |   |   |   |       |
|            |         |       |            |        |          |       |        |            |                                |            |            |         |       |             |          |          |           |            |       |         |   |   |   |       |
|            |         |       |            |        |          |       |        |            |                                | Elshar     | Miniatura  |         |       |             |          |          |           |            |       |         |   |   |   |       |
|            |         |       |            |        |          |       |        |            |                                |            |            | N       |       |             |          | -        | _         |            |       |         |   |   |   |       |
|            |         |       |            |        |          |       | 1      |            |                                |            |            |         |       |             |          |          |           |            |       |         |   |   |   |       |
|            |         |       |            |        |          |       |        | Dcultar pa | itas                           |            |            |         |       | Ferran      | ientas - | 1        | Selver    | Ca         | relar |         |   |   |   |       |
|            |         |       |            |        |          |       |        |            |                                |            |            |         | N     |             |          | -        | _         | -          |       |         |   |   |   |       |
|            |         |       |            |        |          |       | _      | _          | _                              | _          | _          | _       |       | _           | _        |          |           |            | _     |         |   |   |   |       |
|            |         |       |            |        |          |       |        |            |                                |            |            |         |       | SALVE       | AROUT    | VONO     | ORMAT     | DEEXCE     |       |         |   |   |   |       |
|            |         |       |            |        |          |       |        |            |                                |            |            |         |       |             |          |          |           |            |       |         |   |   |   |       |
|            |         |       |            |        |          |       |        |            |                                |            |            |         |       |             |          |          |           |            |       |         |   |   |   |       |

Caso tenha alguma dificuldade para importar pedidos no Sistema Digitação, use o manual de importação de pedidos em Excel, ou solicite ajuda a um atendente do Pedido Eletrônico local.

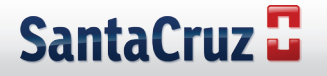

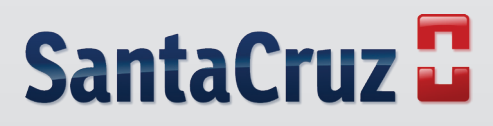

www.santacruzdistribuidora.com.br